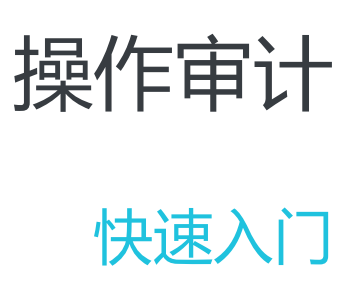

为了无法计算的价值 | []阿里云

## 快速入门

# 创建Trail

进入阿里云 (www.aliyun.com),可以在产品列表中找到操作审计(ActionTrail)产品,然后申请开通。

首先选择您想创建Trail的区域,该区域将成为Trail的Home Region。

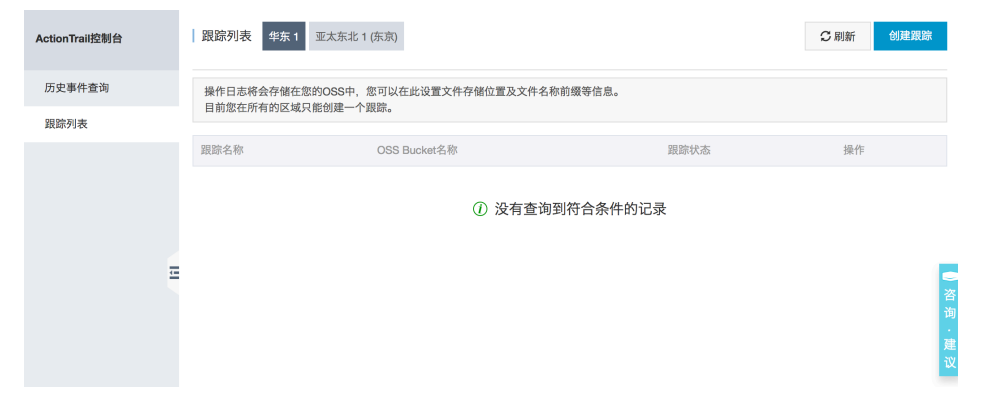

接着对Trail做具体的配置。由于ActionTrail会将日志保存到您的OSS存储中,所以创建Trail时,您需要开通OSS服务,并且授权ActionTrail服务能操作您的OSS存储空间。

| ActionTrail控制台 | 创建跟踪 🔹 返回         |              |
|----------------|-------------------|--------------|
| 历史事件查询         | * 跟踪名称            | default      |
| 跟踪列表           | 是否创建新的OSS Bucket? | • 是 ○ 否      |
|                | * OSS Bucket      | secloud      |
|                | 日志文件前缀            | trail1       |
|                | 是否开启日志记录          |              |
|                |                   | <b>提交</b> 清除 |

### 授权ActionTrail服务操作您的OSS存储空间

当首次创建ActionTrail时,如果您没有给ActionTrail服务授权操作OSS,那么会要求您授权。

| 云资源访问授权                                                                                                 |                                 |  |  |  |  |  |  |  |
|----------------------------------------------------------------------------------------------------|---------------------------------|--|--|--|--|--|--|--|
| 温馨提示:如图修改角色权限,请前往RAM控制台 角色管理 中设置,需要注意的是,错误的配置                                                           | 可能导致ActionTrail无法获取到必要的权限。    × |  |  |  |  |  |  |  |
| AstionTesthint分割你二次流动的你问                                                                                |                                 |  |  |  |  |  |  |  |
| ACTION I Fail 语 水 获 联 切 问 認 云 資 源 的 化 限<br>下方是系统创建的可供 ActionTrail 使用的角色,授权后,ActionTrail 拥有对您云资源相应的访问权限。 |                                 |  |  |  |  |  |  |  |
|                                                                                                    |                                 |  |  |  |  |  |  |  |
| AliyunActionTrailDefaultRole                                                                            | ×                               |  |  |  |  |  |  |  |
| 描述:ActionTrail默认使用此角色来访问您在其他云产品中的资源                                                                     |                                 |  |  |  |  |  |  |  |
| 权限描述:用于ActionTrail服务默认角色的授权策略,包括OSS的对象列出及写入权限                                                           |                                 |  |  |  |  |  |  |  |
| 权限描述:用于ActionTrail服务默认角色的授权策略,包括OSS的对象列出及写入权限                                                           |                                 |  |  |  |  |  |  |  |
| 权限描述:用于ActionTral服务默认角色的授权策略,包括OSS的对象列出及写入权限                                                            |                                 |  |  |  |  |  |  |  |

您需要单击 同意授权, 否则ActionTrail没有操作您OSS的权限。

#### 修改ActionTrail的配置

创建ActionTrail之后,您仍然可以通过ActionTrail控制台来修改OSS Bucket名称。修改Bucket之后,新的操作记录将写入新的OSS Bucket。

#### OSS存储路径格式

oss://<bucket>/<日志文件前缀>/AliyunLogs/Actiontrail/<region>/<年>/<月>/<日>/<日志数据文件>

比如,保存在oss的一个存储文件路径如下:

oss://mybucket/auditing/AliyunLogs/ActionTrail/cn-hangzhou/2015/12/16/xxx.gz

操作日志是以压缩格式保存到OSS Bucket中。一个压缩文件的大小不超过2KB,它是一个json格式的操作记录 列表。

您可以通过E-MapReduce服务来分析保存在OSS中的操作记录,也可以自行授权第三方日志分析服务来进行操作记录的分析。

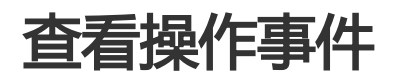

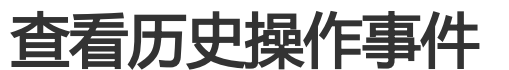

打开ActionTrail控制台,进入"历史事件查询",将可以看到最近7天的操作记录。

| ActionTrail控制台 |   | 历史事件查询                         |              |         |          |          |            |          |              | € 刷新 |                           |          |                   |         |
|----------------|---|--------------------------------|--------------|---------|----------|----------|------------|----------|--------------|------|---------------------------|----------|-------------------|---------|
| 历史事件查询         |   | 查找过去7天内您的云账户中与创建、修改和删除资源相关的操作。 |              |         |          |          |            |          |              |      |                           |          |                   |         |
| 设置             |   | 过滤器:                           | 用户名          | \$      |          | B        | 时间: 20     | 15-12-30 | 3            | 至    | 2016-01-05                | 搜索       |                   |         |
|                |   |                                | 事件时间         |         | 用户名      | 事件名称     | 欲          |          | 资源类型         |      | 资源名称                      |          | 错误码               |         |
|                |   | •                              | 2016-01-05 1 | 4:07:08 | zhangsan | AttachP  | PolicyToUs | er       | Policy 等 2 个 |      | AdministratorAccess 等 2 1 | <b>`</b> | NoPermission      |         |
|                |   | •                              | 2016-01-05 1 | 4:06:49 | zhangsan | DetachP  | PolicyFron | nUser    | Policy 等 2 个 |      | AliyunRAMFullAccess 等 2   | ŕ        |                   |         |
|                | - | •                              | 2016-01-05 1 | 4:05:59 | zhangsan | AddUse   | erToGroup  |          | Group 等 2 个  |      | grp2 等 2 个                |          |                   |         |
|                |   | •                              | 2016-01-05 1 | 4:05:35 | zhangsan | CreateU  | Jser       |          | User         |      | lisi                      |          |                   |         |
|                |   | •                              | 2016-01-05 1 | 4:04:56 | root     | CreateU  | Jser       |          | User         |      | zhangsan                  |          | EntityAlreadyExis | ts.User |
|                |   | •                              | 2016-01-05 1 | 4:04:33 | root     | CreateU  | Jser       |          | User         |      | admin                     |          |                   |         |
|                |   | •                              | 2016-01-05 1 | 4:04:47 | root     | DeleteU: | lser       |          | User         |      | admin                     |          |                   |         |
|                |   | •                              | 2016-01-05 1 | 4:04:15 | root     | AttachP  | olicyToGr  | oup      | Group 等 2 个  |      | grp2 等 2 个                |          |                   |         |
|                |   | •                              | 2016-01-05 1 | 4:03:58 | root     | CreateG  | Group      |          | Group        |      | grp2                      |          |                   |         |

单击每行操作记录,可以展开该记录的详细信息。

您还可以使用过滤器来查询操作日志。过滤器支持对"用户名"、"事件名称"、"资源类型"、"资源名称",以及"时间范围"进行条件过滤查询。

有一点值得注意,全局服务的事件将会冗余到所有区域的历史事件中,便于分析和排查问题。